## GUÍA PARA EL CARGUE Y ENVÍO DE CERTIFICADOS DE ORIGEN DIGITALES A ARGENTINA BAJO EL MARCO DEL ACE 072

1. Cargue del archivo XML del COD en el portal institucional de la DIAN

En la página Web de la Entidad <u>WWW.DIAN.GOV.CO</u>, se accede por la opción Transaccional.

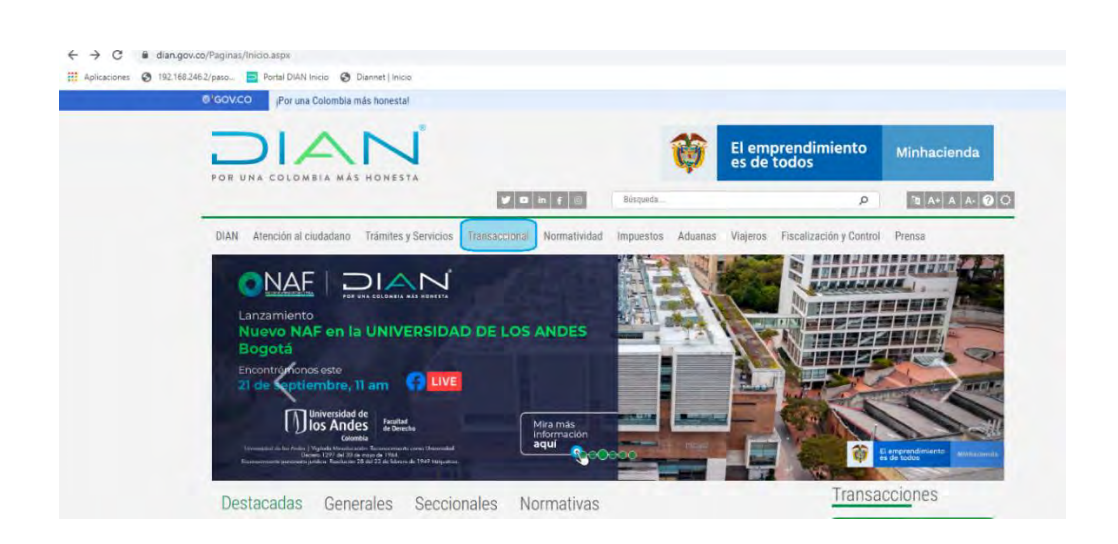

En el ícono de Servicios Aduaneros se accede a Certificado de Origen Digital

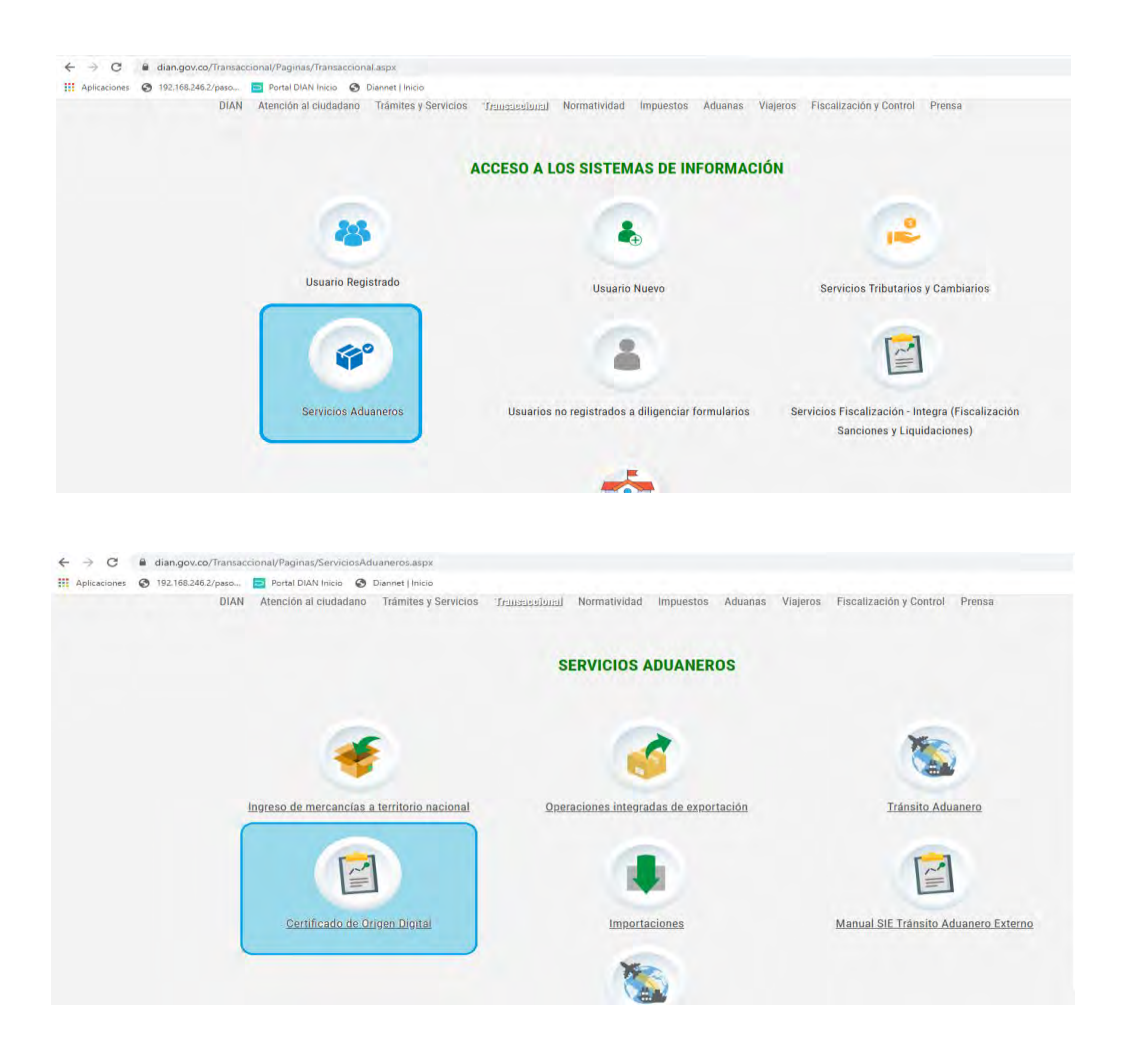

Estando en Certificados de Origen Digitales, se accede a la opción de *Recepción de certificados de origen digitales – ACE 072* 

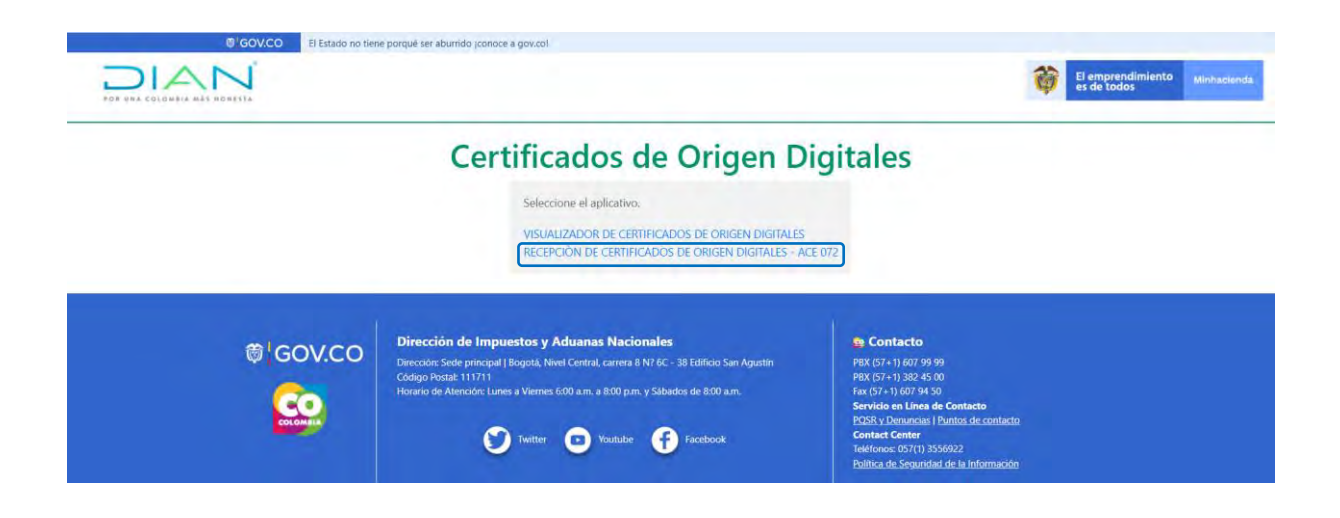

A continuación, se selecciona el Acuerdo ACE 072 Mercosur y el país origen Argentina. Se registra el número del certificado de origen como la fecha de su emisión; el nombre e identificación de la persona que realiza la anotación correspondiente y finalmente se carga el documento XML aportado por el importador.

Una vez se verifique la información registrada, se envía.

## **Recepción Certificados de Origen Digitales**

| Número de | AR001A72230000022700 | Fecha de Emisión: | 30/05/2023 |  |
|-----------|----------------------|-------------------|------------|--|
| Nombre:   |                      | Identificación    | 1224567000 |  |

De superarse la validación del archivo XML, la herramienta informará el cargue exitoso del archivo.

## Recepción Certificados de Origen Digitales

| Acuerdo:                                                                                 | Seleccione                                                                 | ✓ País de Origen:    | Seleccione   | ~ |
|------------------------------------------------------------------------------------------|----------------------------------------------------------------------------|----------------------|--------------|---|
| Número de<br>Certificado:                                                                | [                                                                          | Fecha de Emisión     | dd/mm/aaaa 🗖 |   |
| Nombre:                                                                                  |                                                                            | Identificación:      |              |   |
| Cargar doc                                                                               | umento (xml)                                                               |                      |              |   |
|                                                                                          |                                                                            |                      |              |   |
| -                                                                                        |                                                                            |                      |              |   |
| Enviar                                                                                   |                                                                            |                      |              |   |
| Enviar                                                                                   |                                                                            |                      |              |   |
| Enviar                                                                                   |                                                                            |                      |              |   |
| Enviar                                                                                   |                                                                            |                      |              |   |
| Enviar<br>ación:                                                                         |                                                                            |                      |              |   |
| Enviar<br>ación:<br>metros ingres:                                                       | ados concuerdan co                                                         | n valores en el xml. |              |   |
| Enviar<br>ación:<br>metros ingress<br>actura del xml                                     | ados concuerdan co<br>válida.                                              | n valores en el xml. |              |   |
| Enviar<br>ación:<br>metros ingress<br>actura del xml<br>acumento no h                    | ados concuerdan co<br>válida.<br>na sido adulterado.                       | n valores en el xml. |              |   |
| Enviar<br>ación:<br>metros ingres:<br>ictura del xml<br>ocumento no h<br>a válida. Funci | ados concuerdan co<br>válida.<br>na sido adulterado.<br>onario habilitado. | n valores en el xml. |              |   |

Es importante tener en cuenta los siguientes aspectos:

- El número de certificado debe corresponder al mismo nombre con el que se guardó el archivo.
- La fecha de emisión del certificado debe coincidir con la fecha que se registre en el momento de cargar el documento.
- No se requiere que esté registrado en el RUT ni en el sistema de certificados de origen, el nombre y documento de identidad de la persona que cargue los certificados de origen en este aplicativo.
- 2. Envío del archivo XML al importador en destino
- 2.1. Descarga y almacenamiento del archivo XML desde el SIE de Certificados de Origen
  - El archivo XML que notifica el SIE de CertiOrigen al correo del exportador registrado en el formulario del CO se guarda en el PC con el número del certificado de origen, sin hacer apertura, modificaciones o cambios en la estructura ni en el contenido de este archivo de lo contrario no superará la validación en la herramienta informática del país destino dispuesta para tal fin.

| <pre>Envelope xelms:nsl="http://www.wik.<br/>//www.codaladi.org/directorio/cod_<br/>siCertorigin&gt;<br/>CODEM id="CODEM"&gt;<br/>*CODEM id="CODEM"&gt;<br/>*CODEMONTEM&gt;<br/>*CODE id="COD"&gt;</pre>                                                                                                    | org/2001/12/scap-envelope" xmlns:(ds="http://www<br>ver_1.8.3.xsd">                                                                                                    | r.wl.org/2000/00/xmldsig#" xn                                                                                                    | mlns:xsi="http://www.wik.org/2001/                                      | ANESCHIMA ANSAUCE XSLIDCHIMALOLA | Lion="http://www.w3.org/2001/12 | 2/soap-enve |
|----------------------------------------------------------------------------------------------------|----------------------------------------------------------------------------------------------------|----------------------------------------------------------------------------------------------------|-------------------------------------------------------------------------|----------------------------------|---------------------------------|-------------|
| <codver>1.8.3</codver><br><codsubmittertype>EXP<th>itterType&gt;</th><th></th><th></th><th></th><th></th><th></th></codsubmittertype>                                                                                                    | itterType>                                                                                                    |                                                                                                    |                                                                         |                                  |                                 |             |
| <pre>* cAgreement&gt;</pre>                                                                                                    | pre Comercio Mercosurs/AgreementName>                                                                                                    |                                                                                                    |                                                                         |                                  |                                 |             |
| cAgreementAcronym>A724/Agreem                                                                                                    | sentAcrony#>                                                                                                    | 444                                                                                                    | All a Darina Insurantia                                                 |                                  |                                 |             |
| «/Agreement»<br># «Formé72»                                                                                                    |                                                                                                    | is the second second se | ait+riecta inguarda                                                     |                                  |                                 |             |
| * <exporter></exporter>                                                                                                    |                                                                                                    | Rewnviär                                                                                                    | Alt+Flecha derecha                                                      |                                  |                                 |             |
| <exportercountry>CO<th>porteriorgantrystop/(appertendintry)<br/>porteriorgantes/secondrystop/(appertendints)secondrystericity/(appertendints)secondrystericity/(appertendints)secondrystericity/(appertendints)secondrystericity/(appertendints))<br/>porteriorgantes/secondrystericity/(appertendints))<br/>porteriorganti):corredgesl:.com/(appertendints))<br/>porteriorganti):corredgesl:.com/(appertendints))<br/>porteriorganti):corredgesl:.com/(appertendints))<br/>porteriorganticity/(appertendints))<br/>porteriorganticity/(appertendint))<br/>porteriorganticity/(appertendint))<br/>porteriorganticity/</th><th>Volver a cargar</th><th>Ctri+R</th><th></th><th></th><th></th></exportercountry>                                                                                                    | porteriorgantrystop/(appertendintry)<br>porteriorgantes/secondrystop/(appertendints)secondrystericity/(appertendints)secondrystericity/(appertendints)secondrystericity/(appertendints)secondrystericity/(appertendints))<br>porteriorgantes/secondrystericity/(appertendints))<br>porteriorganti):corredgesl:.com/(appertendints))<br>porteriorganti):corredgesl:.com/(appertendints))<br>porteriorganti):corredgesl:.com/(appertendints))<br>porteriorganticity/(appertendints))<br>porteriorganticity/(appertendint))<br>porteriorganticity/(appertendint))<br>porteriorganticity/                                                                                                    | Volver a cargar                                                                                                    | Ctri+R                                                                  |                                  |                                 |             |
| <exporterbusinessname>PRUEE<br/><exporteraddress>BG 98 MZ 8</exporteraddress></exporterbusinessname>                                                                                                    | BAS CALIDAD ADUANERA ROZOC/ExporterBusinessNor<br>3 ZF 8 AER TYUC/ExporterAddress>                                                                                                    |                                                                                                    | 144                                                                     |                                  |                                 |             |
| <pre><esporteraddress>B6 98 HZ B 2F B AEB TVU/ExporterAddress&gt; <exporterclty>bogota, DC/ExporterClty&gt; <exporterexploymost (e<="" (exploymost="" (exporterexploymex)="" (exporterexploymost="" 06050900="" 2000="" <="" <exporterexploymost="" exporterexploymost="" th=""><th>Quardar como</th><th>CRI+2</th><th></th><th></th><th></th></exporterexploymost></exporterclty></esporteraddress></pre>                                                                                                    |                                                                                                    | Quardar como                                                                                                    | CRI+2                                                                   |                                  |                                 |             |
| <pre><exporter(1y)s6gota, pre="" uc<="">//Exporter(1y)s<br/><exporter(1a)ehones4616679004(suporterealphones<br><exporterenall)correoggma11.com exporterenalls<br=""><chuporters< pre=""></chuporters<></exporterenall)correoggma11.com></exporter(1a)ehones4616679004(suporterealphones<br></exporter(1y)s6gota,></pre>                                                                                                    |                                                                                                    | (mpromic                                                                                                    | Citra P                                                                 |                                  |                                 |             |
|                                                                                                    |                                                                                                    | Transmitir                                                                                                    |                                                                         |                                  |                                 |             |
| <br>*cInvoices><br><finvoiceqty>1<br/>*cInvoice&gt;</finvoiceqty>                                                                                                    |                                                                                                    | Buscar Imágenes con Google                                                                                                    |                                                                         |                                  |                                 |             |
| * (Invoice)                                                                                                    |                                                                                                    |                                                                                                    |                                                                         |                                  |                                 |             |
| <invoiceorderno>1<th>eOrderNo&gt;</th><th>LD Envier a tus dispositivos</th><th></th><th></th><th></th><th></th></invoiceorderno>                                                                                                    | eOrderNo>                                                                                                    | LD Envier a tus dispositivos                                                                                                    |                                                                         |                                  |                                 |             |
| <invoicedate>2023-08-08T0</invoicedate>                                                                                                    | ceno><br>N0:00:00                                                                                                    | 32 Crear un código QR para esta pár                                                                                                    | gina/                                                                   |                                  |                                 |             |
|                                                                                                    |                                                                                                    | and freedom and a strain strain strai |                                                                         |                                  |                                 |             |
|                                                                                                    |                                                                                                    | Traducir at expandol                                                                                                    |                                                                         |                                  |                                 |             |
| <goodsqty>1</goodsqty>                                                                                                    |                                                                                                    | Abrir en morin de lernura MUEVE                                                                                                    |                                                                         |                                  |                                 |             |
| # <goods></goods>                                                                                                    |                                                                                                    | NUT I I I I I I I I I I I I I I I I I I I                                                                                                    |                                                                         |                                  |                                 |             |
| <goodsorderno>1<th>terito&gt;</th><th>Ver chillen fuente de maniria</th><th>Christi,</th><th></th><th></th><th></th></goodsorderno>                                                                                                    | terito>                                                                                                    | Ver chillen fuente de maniria                                                                                                    | Christi,                                                                |                                  |                                 |             |
| <goodsitemcode>1515.98.00</goodsitemcode>                                                                                                    |                                                                                                    | laterations.                                                                                                    |                                                                         |                                  |                                 |             |
| <goodsitemname>ACEITE DE</goodsitemname>                                                                                                    | AGUACATE EXTRA VIRGEN EN VARIAS PRESENTACIONE                                                                                                    | Inspecceorae                                                                                                    | anes                                                                    |                                  |                                 |             |
| cGoods Ttemie LabtAnount > 20                                                                                                    | 1000c/GoodsItemice/entanounts                                                                                                    |                                                                                                    |                                                                         |                                  |                                 |             |
| <pre><gondttemmelgitacunot.20<br>GondTtemTolsureUtitAcut<br/>GondTtemTolsureUtitAcut<br/>GondTtemTolsureUtitAcut<br/>GondDncLareItonDare202<br/><!--</th--><th>0000/GoodSitemerg(tanuerS)<br/>GoodSitemerg(tanuerS)<br/>GoodSitemerg(tanu</th><th></th><th></th><th></th><th></th><th></th></gondttemmelgitacunot.20<br></pre>                                                                                                    | 0000/GoodSitemerg(tanuerS)<br>GoodSitemerg(tanuerS)<br>GoodSitemerg(tanu                                                                                                    |                                                                                                    |                                                                         |                                  |                                 |             |
| <pre>dood1feetaalphtaaant22<br/>dood1feetaarm81t248<br/>dood1feetaarm81t248<br/>dood1feetaarm81t24</pre>                                                                                                    | 0000/0001114med(priAnoun)<br>000011490(0)<br>GoodsTeem(0)<br>GoodsTeem(0)<br>GoodsTeem(0)<br>2+00-11T00100:00(GoodsDeclareationDates)<br>2+00-11T00100:00(GoodsDeclareationDates)<br>EarCharloca/ImportentUsinessName)                                                                                                    | 20422000000                                                                                                    | 0001                                                                    |                                  |                                 |             |
| <pre>(dood 1 Feetual (https://dood.org/<br/>(dood) 1 Feetual (https://dood.org/<br/>(dood) 1 Feetual (https://dood.org/<br/>(doods)<br/>(doods)<br/>(doods</pre> | Web/Good Tamoe<br>Good Tamoe<br>Good Tamoe<br>Good Tamoe<br>House Tamoe<br>Good Tamoe<br>House Tamoe<br>House T | 29423000000                                                                                                    | 0021.xml                                                                |                                  |                                 |             |
| <pre>cloop.fremul tythwarm.t.22<br/>(cloop1ter/0512404.survel)t=trt<br/>(cloop1ter/0512404.survel)t=trt<br/>(cloop1ter/0512404.survel)t=tr</pre>                                                                                                    | Webs/GoodStates/Goodstates/<br>Webs/Teterion/<br>GoodStates/GoodStates/<br>enclantrys/<br>enclantrys/<br>Enclantrys/<br>Enclantrys/           | 29423000000<br>XML Docume                                                                                                    | 0021.xml<br>ent (*.xml)                                                 |                                  |                                 |             |
| <pre>cloopsilesumitylesumitylesumit<br/>kontexetemitylesumitylesumitylesumitylesumitylesumitylesumitylesumitylesumitylesumitylesumitylesumitylesumitylesumitylesumitylesumitylesumitylesumitylesumitylesumitylesumitylesumitylesumitylesumitylesumitylesumitylesumitylesumitylesum</pre>                                                                                                    | Webs/GoodStates/GoodStates/<br>GoodStates/GoodStates/GoodStates/<br>GoodStates/GoodStates/GoodStates/<br>arCountry%<br>enc Catlocac/IsporterBusilessiless)<br>Nombre de archivo:<br>Tipo:                                                                                                    | 29423000000<br>XML Docume                                                                                                    | 0021.xml<br>ent (*.xml)                                                 |                                  |                                 |             |
| <pre>closel.ftemid_thtms.unt.20<br/>closel.ftemid_thtms.unt.20<br/>closel.ftemid_th</pre>                                                                                                    | werdender genander<br>Goods Team (of<br>Goods Team (of<br>Goods Team (of<br>end and the set of Goods Beclaration dates)<br>arcantype<br>en Caclocae (Japorterfluctors there)<br>Nombre de archivo:<br>Tipo:                                                                                                    | 29423000000<br>XML Docume                                                                                                    | 0021.xml<br>ent (*.xml)                                                 |                                  |                                 |             |
| (dood):Texnel (pthasmot):20<br>(dood):Texnel(b):10000;30(7)<br>(dood):Sector(b):2000;30(7)<br>(dood):1010<br>(dood):10100<br>(dood):1010<br>(dood):1010<br>(dood):1010<br>(dood):1010<br>(doo                                                                                                    | www.second.iteration.iteration.i                                                                                                    | 29423000000<br>XML Docume<br>Estado                                                                                                    | 0021.xml<br>ent (*.xml)<br>Fecha de modificació                         | n Tipo                           | Tamaño                          |             |
| Cooperational Street Street                                                                                                    | Were vision for a second second secon                                                                                                    | 29423000000<br>XML Docume<br>Estado                                                                                                    | 0021.xml<br>ent (*.xml)<br>Fecha de modificació<br>3/04/2024 4:39 p. m. | n Tipo<br>Archivo XML            | Tamaño<br>14 KB                 |             |

 De no tener acceso a este archivo XML, se podrá descargar directamente del SIE de CertiOrigen en el rol de exportador de la siguiente forma:

Por la opción "Descargar XML" se accede al listado de certificados de origen presentados para revisión de la Entidad. Se selecciona el radicado a consultar y la versión en la que se espera visualizar: XML o PDF. Para este caso es XML.

|   | Inicio               |
|---|----------------------|
|   | Salida Segura        |
|   | Opciones Certificado |
|   | Crear                |
|   | Pendientes en Firma  |
|   | Aprobados en Firma   |
|   | Consultar            |
| C | Descargar XML        |
|   |                      |
|   | Cargar Archivos      |
|   | Pendientes en firma  |
|   | Cargados con Exito   |
|   | Errores en Cargue    |
|   | Facturas             |
|   | Cargue Factura       |
|   |                      |

Versión XML

|                                | Û               |                       |             |          |   |   |
|--------------------------------|-----------------|-----------------------|-------------|----------|---|---|
| Nro de Radicado<br>Certificado | XML             | Fecha de Notificación | Observación | Acción   |   |   |
| 294230000000021                | 29423000000021  | 18 de Marzo del 2024  |             | Imprimir |   |   |
| 294230000000001                | 294230000000001 | 18 de Marzo del 2024  |             | Imprimir | ] | F |

2.2. Compresión (Zipeado) del archivo para envío al importador en destino

Se recomienda, enviar al importador en el país destino el archivo XML en formato .ZIP o .RAR para que no sea objeto de modificación, alteración o corrupción en su estructura o contenido.

A continuación, se muestra el proceso a seguir para la compresión del archivo XML desde el programa ZIP.

Dar clic derecho en la opción de comprimir en archivo zip. De forma inmediata se crea una carpeta con el número del certificado de origen en formato .zip. Esta carpeta es la que se envía por correo electrónico al importador en el país destino – Argentina.

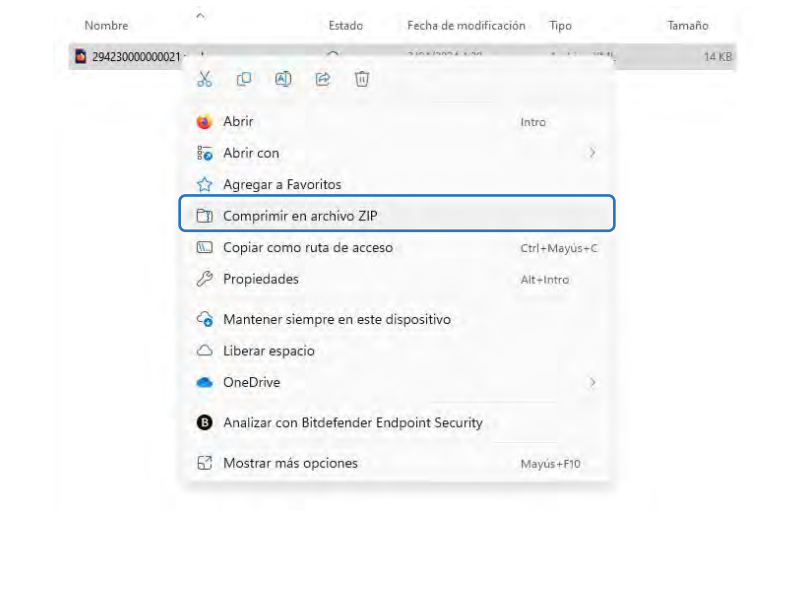

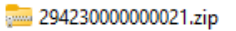

 $\odot$ 

3/04/2024 4:52 p. m. Carpeta comprimi...

5 KB